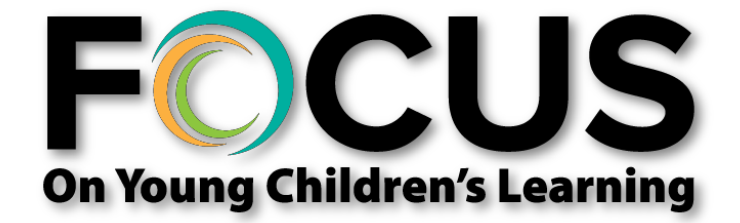

Utilice este manual como ayuda para completar la aplicación.

Si es que tiene algún problema, por favor contáctenos al departamento de servicios de datos de ECSC a:

(505) 277-0469

(855) 633-2821 (NMDATA1)

O también envíe un correo electrónico a: ecscdata@unm.edu Bienvenido(a) al Sistema de Nuevo México de Clasificación en Niveles de Calidad y Mejoramiento (NMTQRIS por sus siglas en inglés), desde esta página usted podrá elegir si es que desea empezar su aplicación para FOCUS en Inglés o en Español. Si es que desea hacerlo en Español, primero, asegúrese de contar con toda la información necesaria listada en el recuadro rojo de la imagen a continuación (1) y luego, presione el botón **"Empiece su Aplicación"** para comenzar el proceso (2).

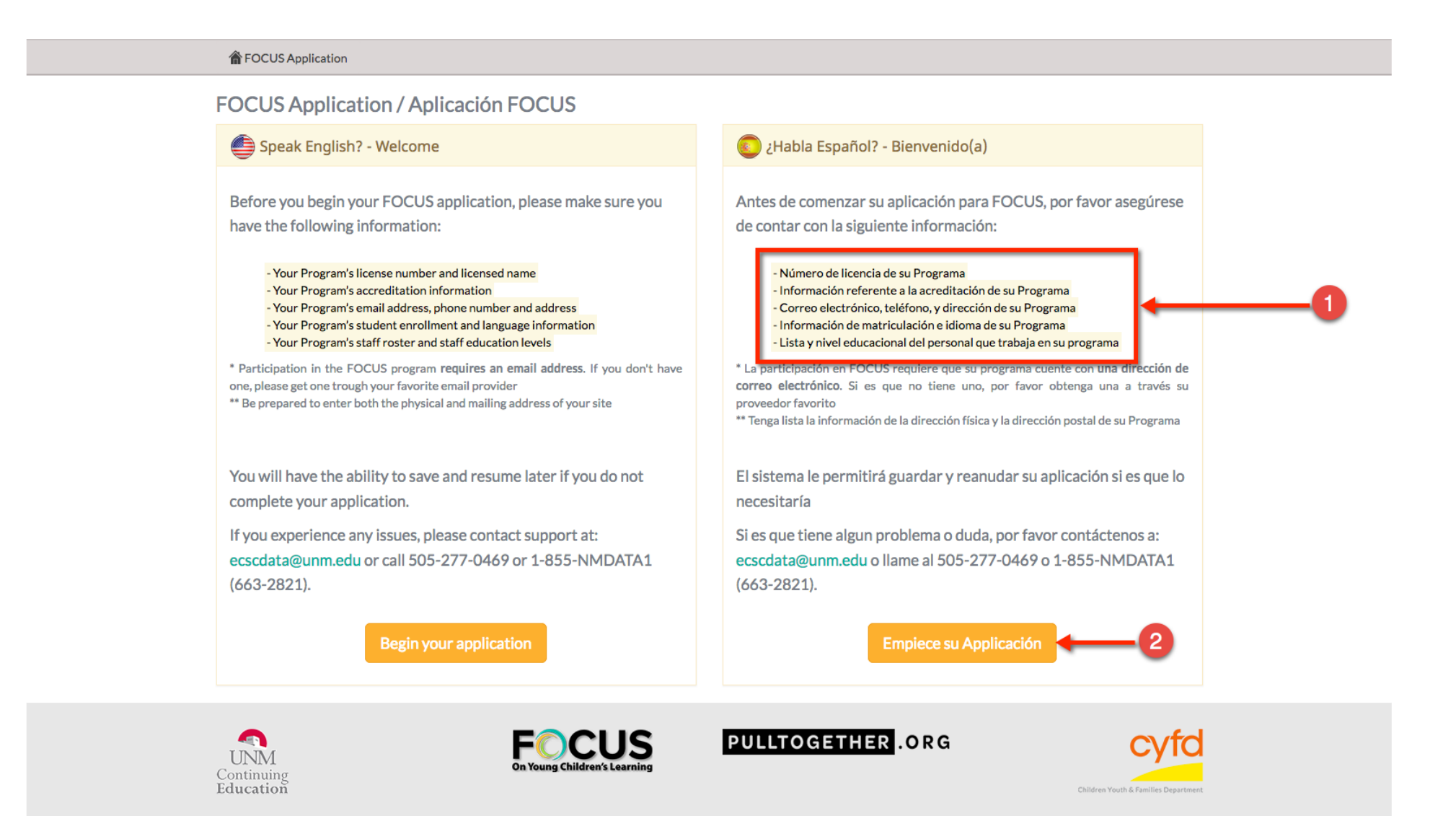

Navegación - La aplicación cuenta con siete secciones (pestañas) de las cuales puede salir en cualquier momento usando el botón Guardar y reanudar mas tarde(3) localizado al final de la página. Usted puede utilizar los botones Anterior(4) o Siguiente(5) para moverse hacia atrás o adelante a través de las secciones(6). Las secciones son las siguientes: Información del Programa, Información de FOCUS, Perfil, Matrícula, Personal, Nivel Educativo del Personal, Finalizar. Las secciones serán explicadas a detalle más adelante en este documento.

|                            | • Formulario de Aplicación para FOCUS (Español) |                       |                   |             |                            |               |                                               |                     |                                            |   |
|----------------------------|-------------------------------------------------|-----------------------|-------------------|-------------|----------------------------|---------------|-----------------------------------------------|---------------------|--------------------------------------------|---|
| 6                          | Información del Programa Informació             | ón de FOCUS F         | Perfil Matrícula  | a Pers      | onal Educación del Pers    | sonal Finaliz | Nombre Alternati                              | ivo o               |                                            |   |
|                            |                                                 |                       |                   |             |                            | (             | cual su programa                              | a es                |                                            |   |
| Litilian al nombra         | Todos los campos marcados con un asterisco      | o (*) son obrigatorio | s                 | Informació  | n hásica                   |               | conocido                                      |                     |                                            |   |
| de Programa                |                                                 |                       |                   | mormacio    | n basica                   |               |                                               |                     | Nombre de la                               |   |
| que aparece en su licencia | Nombre del programa: *                          | ſ                     | Nombre alternativ | o del progr | ama:                       | Nombre de     | l contratista: *<br>ted no está seguro(a) que | onción seleccionar  | compañía/Institución<br>que es dueña de su | ) |
|                            | Nombre del programa                             |                       | Nombre alternati  | vo del prog | grama                      | por favor eli | ja "Not Listed"                               | opeion seleccional, | programa si aplica                         |   |
|                            |                                                 |                       |                   |             |                            | Selecciona    | r                                             | •                   |                                            |   |
|                            | Número de licencia del programa: *              | Fecha de licenci      | a: * 🛗            |             | Fecha de caducidad de lice | encia: * 🛗    | Capacidad: *                                  |                     |                                            |   |
|                            | Número de licencia                              | aaaa-mm-dd            |                   |             | aaaa-mm-dd                 |               | Capacidad                                     |                     |                                            |   |
|                            | T-1/ferra administration #                      | E.t.                  | 14                |             |                            | E autiliaria  |                                               |                     | Dirección de correo                        |   |
|                            |                                                 | Ext:                  |                   |             | x:                         | Debe ser ur   | ario: a dirección de correo elec              | ctrónica válida y   | electrónico válida y                       | ) |
|                            | (333)332-3333                                   | EXt                   | (9                | 77)777-77   | 777                        | que revisa re | egularmente                                   |                     | periódicamente                             |   |
|                            |                                                 |                       |                   |             |                            | E-mail pri    | mario                                         |                     |                                            |   |
|                            | Teléfono secundario:                            | I                     | Ext:              |             |                            | E-mail secu   | ndario:                                       |                     |                                            |   |
|                            | (999)999-9999                                   |                       | Ext               |             |                            | E-mail sec    | undario                                       |                     |                                            |   |
| Utilize la dirección       |                                                 |                       |                   | Direco      | ión                        |               |                                               |                     |                                            |   |
| física de su programa      | Dirección Física                                |                       |                   |             | Dirección Postal           | 🗆 La mis      | ma que "Dirección Física"                     |                     |                                            |   |
|                            | Dirección de la calle: *                        |                       |                   |             | Dirección de la calle: *   |               |                                               | Marc<br>si la       | lue este cuadro<br>dirección postal        |   |
|                            | Dirección de la calle                           |                       |                   |             | Dirección de la calle      |               |                                               | de s<br>la m        | u programa es                              |   |
|                            | Apto/lote/unidad:                               |                       |                   |             | Apto/lote/unidad:          |               |                                               | direc               | ción física                                |   |
|                            | Apto/lote/unidad                                |                       |                   |             | Apto/lote/unidad           |               |                                               |                     |                                            |   |
|                            | Ciudad: *                                       | Estado: *             | Código pos        | stal: * (   | Ciudad: *                  |               | Estado: *                                     | Código postal: *    |                                            |   |
|                            | Seleccionar                                     | New Mexico            | Código po         | ostal       | Seleccionar                | *             | New Mexico *                                  | Código postal       |                                            |   |
|                            | Anterior 4                                      |                       | Guard             | ar y reanu  | dar más tarde              |               |                                               | 5 Siguiente         |                                            |   |

Pestaña Información del Programa - Todos los campos marcados con un asterisco rojo (\*) son obligatorios y usted deberá llenarlos para continuar a la siguiente pantalla. Este es un ejemplo de está página con todos los campos completados.

| Información del Programa Informa        | ación de FOCUS          | Perfil Mat                      | ricula P      | ersonal Educación del Per                             | rsonal Finali                                          | zər                       |               |
|-----------------------------------------|-------------------------|---------------------------------|---------------|-------------------------------------------------------|--------------------------------------------------------|---------------------------|---------------|
| Todos los campos marcados con un asteri | sco (*) son obrigatorio | os                              | Informa       | ción básica                                           |                                                        |                           |               |
| Nombre del programa: *                  |                         | Nombre alter                    | nativo del pr | ograma:                                               | Nombre de                                              | el contratista: *         |               |
| Tal cual como aparece en su licencia    |                         | Nombre alternativo del programa |               |                                                       | Si es que usted no está seguro(a) que opción seleccion |                           |               |
| Programa de Prueba                      |                         |                                 |               |                                                       | por favor elija "Not Listed"<br>ABC Preschool          |                           |               |
| Número de licencia del programa: *      | Fecha de licenc         | ia: * 🗰                         |               | Fecha de caducidad de lico                            | encia: * 🎬                                             | Capacidad: *              |               |
| 1234567                                 | aaaa-mm-dd              |                                 |               | aaaa-mm-dd                                            |                                                        | 230                       |               |
| Teléfono primario: *                    | Ext:                    |                                 | Número de     | e fax:                                                | E-mail prin                                            | nario: •                  |               |
| (505)111-1111                           | Ext                     | (999)999-9999                   |               | Debe ser una dirección de correo electrónica válida y |                                                        |                           |               |
|                                         |                         |                                 |               |                                                       | prueba@                                                | somemailprovider.com      |               |
| Teléfono secundario:                    |                         | Ext:                            |               |                                                       | E-mail sec                                             | undario:                  |               |
| (999)999-9999                           |                         | Ext                             | Ext           |                                                       |                                                        | E-mail secundario         |               |
|                                         |                         |                                 | Dir           | ección                                                |                                                        |                           |               |
| Dirección Física                        |                         |                                 |               | Dirección Postal                                      | 🗆 La mi:                                               | sma que "Dirección Física | ":            |
| Dirección de la calle: *                |                         |                                 |               | Dirección de la calle: *                              |                                                        |                           |               |
| Street 123                              |                         |                                 |               | PO BOX 0000                                           |                                                        |                           |               |
| Apto/lote/unidad:                       |                         |                                 |               | Apto/lote/unidad:                                     |                                                        |                           |               |
| Apto/lote/unidad                        |                         |                                 |               | Apto/lote/unidad                                      |                                                        |                           |               |
| Ciudad: *                               | Estado: *               | Códig                           | o postal: *   | Ciudad: *                                             |                                                        | Estado: *                 | Código postal |
| Albuquerque *                           | New Mexico              | * 8710                          | 07            | Albuquerque                                           | *                                                      | New Mexico *              | 87110         |
|                                         |                         |                                 |               |                                                       |                                                        |                           |               |

Si es que usted presionó **Guardar y reanudar mas tarde**, usted será dirigido a una pantalla donde podrá encontrar un enlace con su código único de aplicación. Copie/pegue este enlace en un lugar seguro para poder reanudar su aplicación en el futuro copiando/pegándolo nuevamente en el navegador Web de su preferencia (Chrome, Firefox, Explorer, etc.). Usted también puede ingresar su dirección de correo electrónico para que el sistema le envíe el enlace automáticamente.

| Aplicación FOCUS: Guardar y reanuda                                                                                                    | ar más tarde                                                                                                    |
|----------------------------------------------------------------------------------------------------|----------------------------------------------------------------------------------------------------|
| Guardar y reanudar más tarde                                                                                                    |                                                                                                    |
| Por favor copie el enlace a continuación y guárde<br>con su Aplicación FOCUS. <mark>Este enlace estará di</mark>                                       | elo en un lugar fácil de recordar. <b>Usted podrá usar este enlace durante 1 mes para continuar</b><br>sponible hasta que usted termine y envíe su aplicación :                               |
| http://nmtqris.local/applications_sp/r                                                                                                    | ecover_application/mZyoR1kBjtFieuf4iGN5mx1nW Guarde este enlace p<br>su uso posterior                                                                                                    |
| Sin este enlace, la información que usted ingresó<br>Por favor tenga en cuenta de que una vez que rea<br>toda la información que ingresó anteriormente | ó no podrá ser recuperada y usted tendrá que empezar su aplicación FOCUS desde el principio.<br>anude su aplicación, será direccionado a la primera pestaña para que usted revise una vez más |
| Quiere que le enviemos este enlace a su correo e                                                                                                    | electrónico? Ingrese su E-mal a continuación y presione "Enviar Enlace"                                                                                                    |
|                                                                                                    | Correo electrónico*:<br>Correo electrónico O ingrese su dirección<br>de correo electrónico Enviar Enlace                                                                                      |

Pestaña Información de FOCUS - Esta página contiene toda la información necesaria acerca de FOCUS. Le mostramos un ejemplo de esta página en la cual el Delegado FOCUS no es el mismo que el Director del Programa:

| • Formulario de Aplicación para FOCUS (Español)                      |                                   |                                                                                                    |
|----------------------------------------------------------------------|-----------------------------------|----------------------------------------------------------------------------------------------------|
| Información del Programa Información de FOCUS Perfil Ma              | atrícula Personal Edu             | cación del Personal Finalizar                                                                                                    |
| Todos los campos marcados con un asterisco (*) son obrigatorios      | Delegado FOCUS                    | Escriba la información acerca<br>de la persona que será el<br>contacto primario para todo lo<br>relacionado con FOCUS. Esta<br>persona será la encargada de                 |
| Nombre: *                                                            | Segundo nombre:                   | Apellido(s):                                                                                                    |
| Hatley                                                               | Segundo nombre                    | Paine                                                                                                    |
| Número de telefónico: * (505)234-5667                                | Email: *<br>hpaine@sc<br>Director | omeemailprovider.com<br>Usted únicamente necesitará<br>Ilenar esta información si es<br>que su programa tiene un(a)<br>director(a) que no sea el(la)<br>mismo(a) que el(la) |
| El mismo que el delegado FOCUS:                                      |                                   | delegado(a) FOCUS                                                                                                    |
| Nombre: *                                                            | Segundo nombre:                   | Apellido(s): *                                                                                                    |
| John                                                                 | Segundo nombre                    | Larson                                                                                                    |
| Número telefónico: *     Email: *       (505)123-9999     jlarson@so | meemailprovider.com               |                                                                                                    |
| Anterior                                                             | Guardar y reanudar más tarde      | Siguiente                                                                                                    |

Pestaña **Perfil** - A continuación debe llenar la pantalla referente al perfil de programa en FOCUS. Es aquí donde debe ingresar la información referida a la acreditación de su programa. A continuación le mostramos un ejemplo de esta pantalla con todos los campos completados:

|             | Información del Programa Información de FOCUS Perfil                                                                                                    | Matrícula            | Personal Educación del P                                                                                                | ersonal Finalizar                   |                                      |
|-------------|----------------------------------------------------------------------------------------------------|----------------------|----------------------------------------------------------------------------------------------------|-------------------------------------|--------------------------------------|
|             | Todos los campos marcados con un asterisco (*) son obrigatorios                                                                                                    |                      |                                                                                                    |                                     |                                      |
|             | Tipo de licencia del programa: *                                                                                                    |                      | Tipo comercial: *                                                                                                    |                                     |                                      |
|             | Child Care Center                                                                                                    |                      | ▼ Sin fines de lucro                                                                                                    |                                     | *                                    |
|             | Nivel STAR Actual: *                                                                                                    |                      | Tipo de servicio:                                                                                                    |                                     |                                      |
|             | 4 STAR                                                                                                    |                      | <ul> <li>Participante HEAD S<sup>*</sup></li> </ul>                                                                     | TART                                |                                      |
|             | Idioma primario:                                                                                                    |                      | 🛃 New Mexico PreK                                                                                                    |                                     |                                      |
|             | Inglés                                                                                                    |                      | Servicio Fuera de Hor                                                                                                   | rario Escolar                       |                                      |
| Seleccion   | e el idioma                                                                                                    |                      | Institución Religiosa                                                                                                   |                                     |                                      |
| primario h  | ablado. Si                                                                                                    |                      | Tribal                                                                                                    |                                     |                                      |
| bilingüe, s | eleccione                                                                                                    |                      |                                                                                                    |                                     |                                      |
| Inglés/Esp  | añol<br>¿Está actualmente bajo "Condiciones de Operación" debido al no-cun                                                                                                    | nplimiento con la    | as ¿Ha recibido recientemo                                                                                              | ente alguna deficiencia de licenc   | cia de clase A, B, o C, o alguna     |
| Inglés/Esp  | añol<br>¿Está actualmente bajo "Condiciones de Operación" debido al no-cun<br>regulaciones de su licencia? *                                                                                | nplimiento con la    | s ¿Ha recibido recientemo<br>sanción económica? *                                                                       | ente alguna deficiencia de licenc   | cia de clase A, B, o C, o alguna     |
| Inglés/Esp  | pañol<br>¿Está actualmente bajo "Condiciones de Operación" debido al no-cun<br>regulaciones de su licencia? *<br>No                                                                         | nplimiento con la    | <ul> <li>¿Ha recibido recientemo sanción económica? *</li> <li>Sí</li> </ul>                                            | ente alguna deficiencia de licenc   | cia de clase A, B, o C, o alguna     |
| Inglés/Esp  | pañol<br>¿Está actualmente bajo "Condiciones de Operación" debido al no-cun<br>regulaciones de su licencia? *<br>No                                                                         | nplimiento con la    | <ul> <li>¿Ha recibido recientemo sanción económica? *</li> <li>Sí</li> </ul>                                            | ente alguna deficiencia de licenc   | cia de clase A, B, o C, o alguna     |
| Inglés/Es   | pañol<br>¿Está actualmente bajo "Condiciones de Operación" debido al no-cun<br>regulaciones de su licencia? *<br>No                                                                         | nplimiento con la    | <ul> <li>¿Ha recibido recientemo sanción económica? *</li> <li>Sí</li> <li>Explicación aquí</li> </ul>                  | ente alguna deficiencia de licenc   | cia de clase A, B, o C, o alguna     |
| Inglés/Esr  | añol<br>¿Está actualmente bajo "Condiciones de Operación" debido al no-cun<br>regulaciones de su licencia? *<br>No<br>¿Está acreditado actualmente? *                                       | nplimiento con la    | s ¿Ha recibido recienteme<br>sanción económica? *<br>Sí<br>Explicación aquí                                             | ente alguna deficiencia de licenc   | cia de clase A, B, o C, o alguna     |
| Inglés/Esr  | Añol<br>¿Está actualmente bajo "Condiciones de Operación" debido al no-cun<br>regulaciones de su licencia? *<br>No<br>¿Está acreditado actualmente? *<br>Sí 	v                              | nplimiento con la    | <ul> <li>¿Ha recibido recienteme<br/>sanción económica? *</li> <li>Sí</li> <li>Explicación aquí</li> </ul>              | ente alguna deficiencia de licenc   | cia de clase A, B, o C, o alguna     |
| Inglés/Esr  | Añol<br>¿Está actualmente bajo "Condiciones de Operación" debido al no-cun<br>regulaciones de su licencia? *<br>No<br>¿Está acreditado actualmente? *<br>Sí v<br>Organización acreditadora: | nplimiento con la    | as ¿Ha recibido recienteme<br>sanción económica? *<br>v       Sí         Explicación aquí         ia de acreditación: * | ente alguna deficiencia de licenc   | cia de clase A, B, o C, o alguna     |
| Inglés/Esr  | Si         Organización acreditadora:         NAFCC - National Association for Family Child Care                                                                                            | Licence              | as ¿Ha recibido recienteme<br>sanción económica? *<br>Sí<br>Explicación aquí<br>ia de acreditación: *                   | ente alguna deficiencia de licenc   | cia de clase A, B, o C, o alguna     |
| Inglés/Esr  | Sí       *         Organización acreditadora:       *                                                                                                    | Licence<br>V<br>Z325 | as ¿Ha recibido recienteme<br>sanción económica? *<br>Sí<br>Explicación aquí<br>ia de acreditación: *<br>65             | Fecha de inicio de<br>acreditación: | Fecha de renovación de acreditación: |

Pestaña **Matrícula** – En esta sección ingrese información clasificada por **edad**, **salones**, e **Idioma**(3). Por favor tome en cuenta de que encaso de tener **salones** con niños que corresponden a mas de un grupo de edad, debe utilizar la opción **Número de salones**, **edad mixta**. Todos los valores son requeridos y en caso de que cualquiera de las opciones no se aplique, debe ingresar 0. A continuación le mostramos un ejemplo de esta pantalla con todos los campos completados:

| Formulario de Aplicación para FOCUS (Español)                            |                                                                |
|--------------------------------------------------------------------------|----------------------------------------------------------------|
| Información del Programa Información de FOCUS Perfil Matrícul            | cula Personal Educación del Personal Finalizar                 |
| Todos los campos marcados con un asterisco (*) son obrigatorios<br>Matri | atriculación actual por edad                                   |
| Número de infantes de 6 semanas a 12 m                                   | 2 meses: * 2                                                   |
| Número de infantes de 12 a 24 m                                          | 4 meses: * 2 ©                                                 |
| Número de infantes de 24 a 36 m                                          | 5 meses: * 12 ©                                                |
| Número de infantes de 3 a 5 años de r                                    | de edad: • 0 ©                                                 |
| Número de niños de 6 o más años de r                                     | de edad: * 0 ©                                                 |
| Número de niños matriculados que reciben Subsidio de Cuidado Inf         | Infantil: 0                                                    |
|                                                                          | Salones Ingrese Cero si es<br>necesario, no<br>deje los campos |
| Número de salones, edad m                                                | d mixta: * 2                                                   |
| Número de salones, be                                                    | , bebés : * 1 ©                                                |
| Número de salones, niños pequ                                            | queños: *                                                      |
| Número de salones, niños preescol                                        | colares: * 2                                                   |
| Número de salones, niños en edad es                                      | escolar: * Número de salones, niños en edad escolar 🔅          |
|                                                                          | Idioma                                                         |
| Número de estudiantes bilingües - 6 semanas a 12 m                       | 2 meses: * 0 ©                                                 |
| Número de estudiantes bilingües - 12 a 24 m                              | 4 meses: * 1 ©                                                 |
| Número de estudiantes bilingües - 24 a 36 m                              | 5 meses: * (1)                                                 |
| Número de estudiantes bilingües - 3 a 5                                  | a 5 años: * 0 ©                                                |
| Número de estudiantes bilingües - 6 o más años de o                      | de edad: *                                                     |
| Anterior Guard                                                           | ardar y reanudar más tarde Siguiente                           |

Pestaña **Personal** – Llene cada sección en su totalidad. Utilice cero(0) si es que no tiene ningún personal dentro de alguna sección en particular. El sistema automáticamente cuenta el número total de Personal, que será posteriormente utilizado en la pantalla de **Educación del Personal.** A continuación le mostramos un ejemplo de esta pantalla con todos los campos completados:

| Formulario de Aplicación para FOCUS (Esp.                                                                                                    | añol)                                                    |                            |
|----------------------------------------------------------------------------------------------------|----------------------------------------------------------|----------------------------|
| Información del Programa Información de FOCUS                                                                                                    | Perfil Matrícula Personal Educación del Pe               | rsonal Finalizar           |
|                                                                                                    |                                                          |                            |
| Todos los campos marcados con un asterisco (*) son obrigat                                                                                                    | orios                                                    |                            |
|                                                                                                    | Tiempo Completo (20+ horas/semana)                       | Medio Tiempo (Menos que 20 |
|                                                                                                    |                                                          | horas/semana)              |
| ¿Cuántos educadores principales hay en su programa?*                                                                                                    | 2                                                        | 1                          |
| ¿Cuántos educadores asistentes hay en su programa?*                                                                                                    | 3                                                        | 1                          |
| ¿Cuántos educadores trabajan con niños, pero no estan<br>asignados a un salón de clases específico? (e.g. personal<br>administrativo, temporales, sustitutos, personal de<br>cocina, choferes, etc)* | 0 Ingrese Cero si es<br>necesario, no<br>deie los campos | 0 El total es calculado    |
| Número total de educadores en su programa                                                                                                    | 5 vacíos empos                                           | 2 automaticamente          |
| Durante los últimos 12 meses, ¿cuántos educadores<br>fueron contratados para trabajar en su programa?*                                                                                               | 1                                                        | 1                          |
| Durante los últimos 12 meses, ¿cuántos educadores han<br>dejado su programa por cualquier razón?*                                                                                                    | 0                                                        | 0 0                        |
| Anterior                                                                                                    | Guardar y reanudar más tarde                             | Siguiente                  |

Página Educación del Personal – En esta página también debe llenar todos los campos, utilizando cero(0) si es que así amerita. El número total de educadores ingresado en esta página debería coincidir con el número total de educadores calculado en la página anterior. A continuación un ejemplo:

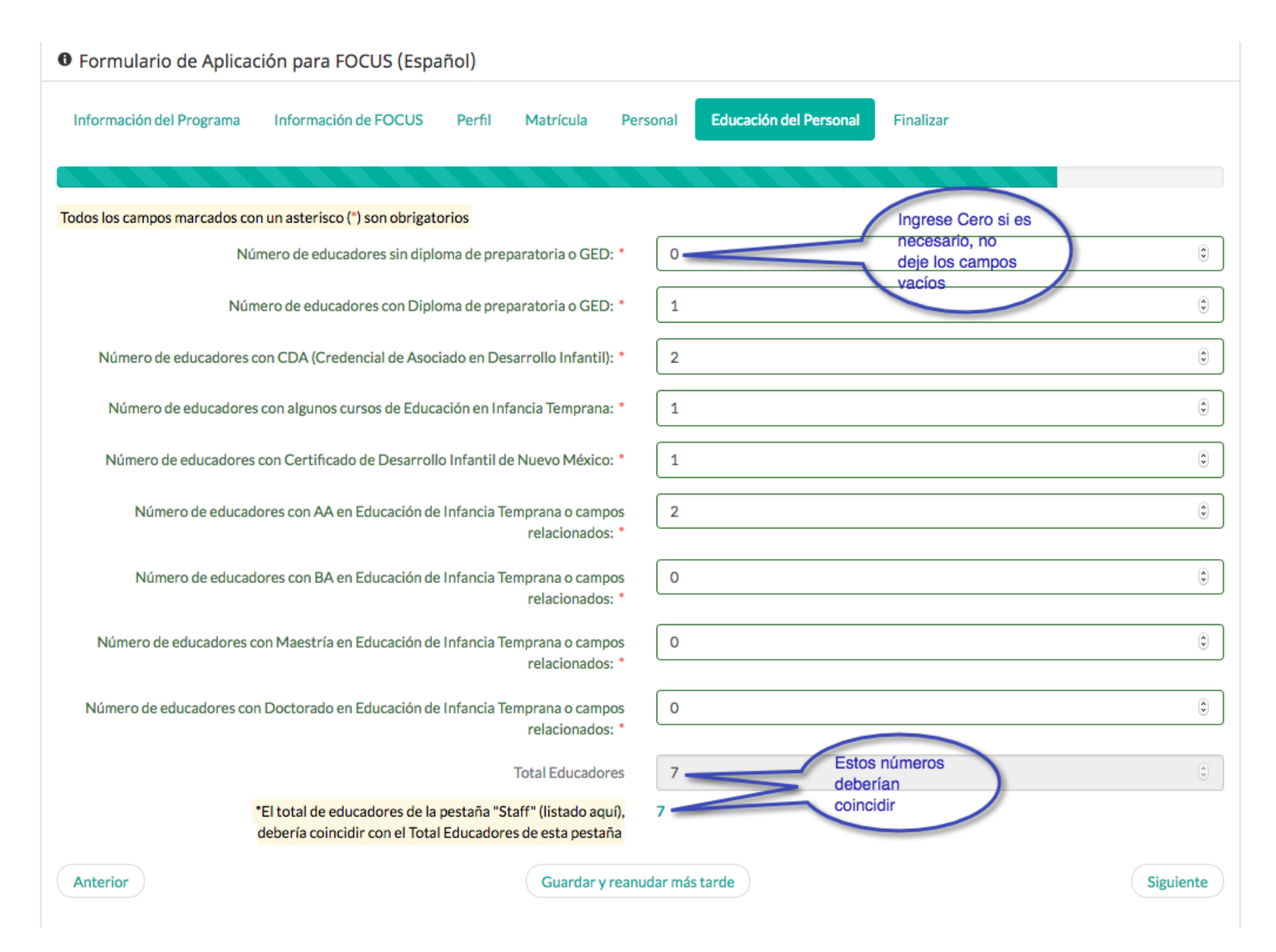

Pantalla **Finalizar** – En esta página usted deberá confirmar la dirección de correo electrónico primario que fue ingresada en la primera pantalla. Si es que usted decide cambiar de correo electrónico primario en esta pantalla, el sistema utilizara la última dirección ingresada aquí. Una vez hecha la confirmación y que esté seguro de que toda la información ingresada anteriormente es correcta, presión el botón **Finalizar**(7). Un corre electrónico se le enviará(8) confirmando que su aplicación fue recibida.

| Formulario de Aplicación para FOCUS (Español)                                                                                                    |
|----------------------------------------------------------------------------------------------------|
| Información del Programa Información de FOCUS Perfil Matrícula Personal Educación del Personal Finalizar                                                                                                    |
|                                                                                                    |
| Todos los campos marcados con un asterisco (*) son obrigatorios                                                                                                    |
| Usted ya casi terminó! Este es el último paso antes de finalizar su aplicación para FOCUS. Por favor asegúrese de que toda la información<br>ingresada anteriormente sea correcta navegando por las pestañas correspondientes y comprobando todos los datos ingresados.                          |
| Una vez listo(a), por favor presione el botón "Finalizar" abajo la izquierda para que CYFD sea notificada de que su aplicación ha sido enviada.<br>Por favor note que si usted guardó anteriormente su aplicación para "Reanudar más tarde", El enlace que recibió por correo no funcionará mas. |
| Un correo electrónico de confirmación será enviado a la <b>dirección de correo electrónico primeria</b> ingresada en la pestaña "Información del<br>Programa". Por favor confirme está dirección de corro electrónico antes de enviar su aplicación.                                             |
| Dirección de correo primaria ingresada<br>anteriormente: *                                                                                                    |
| primary@someemail.com Ambas direcciones.de                                                                                                    |
| Confirme la dirección: *                                                                                                    |
| primary@someentail.com                                                                                                    |
| Anterior     Guardar y reanudar más tarde     Finalizar                                                                                                    |

8

Finalmente, este mensaje será desplegado, lo cual significa de que por el momento usted no necesita hacer nada mas!

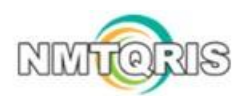

Applicación FOCUS >> Mi Applicación

## Applicación FOCUS: Finalizada

Ninguna acción adicional de su parte es necesaria

100%

Su aplicación FOCUS ha sido recibida y está bajo revisión. Usted resibirá un correo electrónico de parte de un representante de CYFD en el lapso de 5 días laborales respecto al estado de su aplicación. Los siguientes pasos a seguir serán explicados en ese momento. Si es que tiene preguntas sobre su aplicación, o no ha recibido un correo electrónico de parte de CYFD, Por favor contacte a la oficina administrativa al 505-827-7946

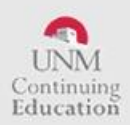

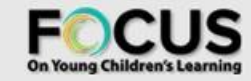

PULLTOGETHER .ORG

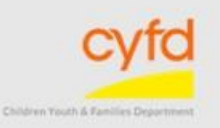

Copyright C New Mexico Early Childhood Services Center

Estamos disponibles para ayudarle si es que así lo necesitase, por favor contáctenos al: (505) 277-0469 (855) 633-2821 (NMDATA1)

> O envíenos un correo electrónico a: ecscdata@unm.edu

> > Gracias por su atención